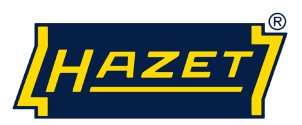

## Read out Software - Electronic Torque Wrench with Built-in Angle Gauge-eTAC

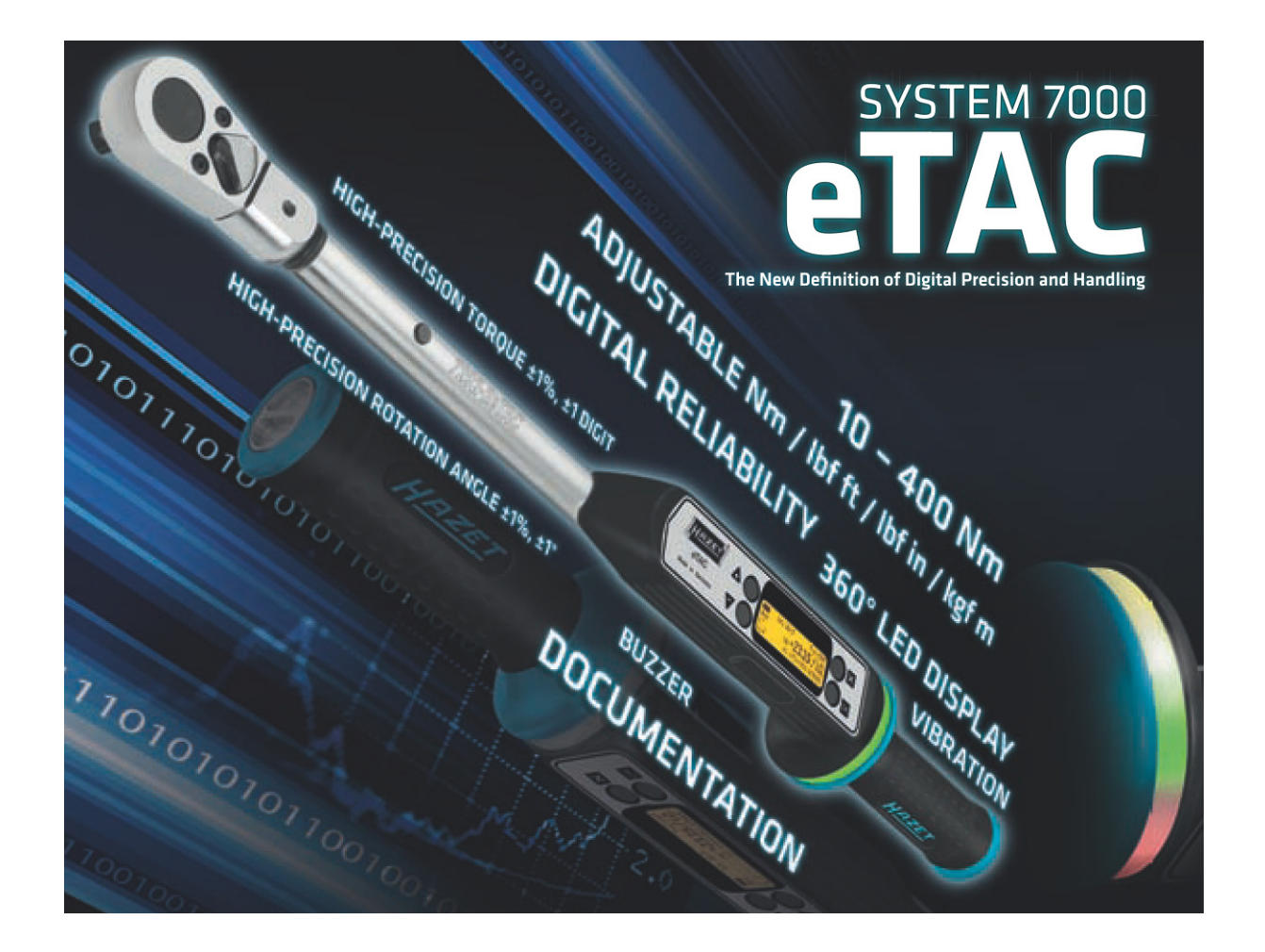

| Content                                                   | page   |
|-----------------------------------------------------------|--------|
| 1.) Installation of read out software "Hazet tool"        | 1      |
| 2.) Starting and using the read out software "Hazet tool" | 2 to 8 |

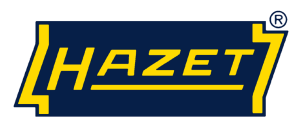

## 1.) Installation of read out software "Hazet tool":

After download run the file HAZETTool\_Setup.exe and follow the instructions to install the software "Hazet tool" on your PC.

During the installation the following error code "Not passed Windows logo testing" may appear. Select "Continue Installation"

*The installation requires administrator privileges. User needs read and write permissions for the installation folder.* 

Turn on the ETAC - wrench and connect the wrench via a USB cable with the PC on which the read out software is installed. The cable has to be connected to the eTAC-wrench with a plug for his "Mini-USB 5-pin" feature.

The ETAC key is detected and automatically starts the driver installation. Select "Install software automatically"

During the installation the following error code "Not passed Windows logo testing" may appear. Select "Continue Installation"

Then the installation of "Hazet ETAC USB Serial Port" starts automatically. Select "Install software automatically"

During the installation the following error code "Not passed Windows logo testing" may appear. Select "Continue Installation"

### 2.) Starting and using the read out software "Hazet tool"

Start "HAZET-Tool" reading software on the PC.

To establish a connection to a PC, change to the menu with "X" and select the "PC connection" menu option with "+".

Press "OK "in the "PC connection" menu option displays "....".

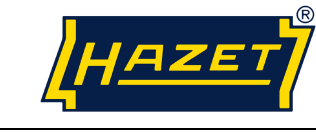

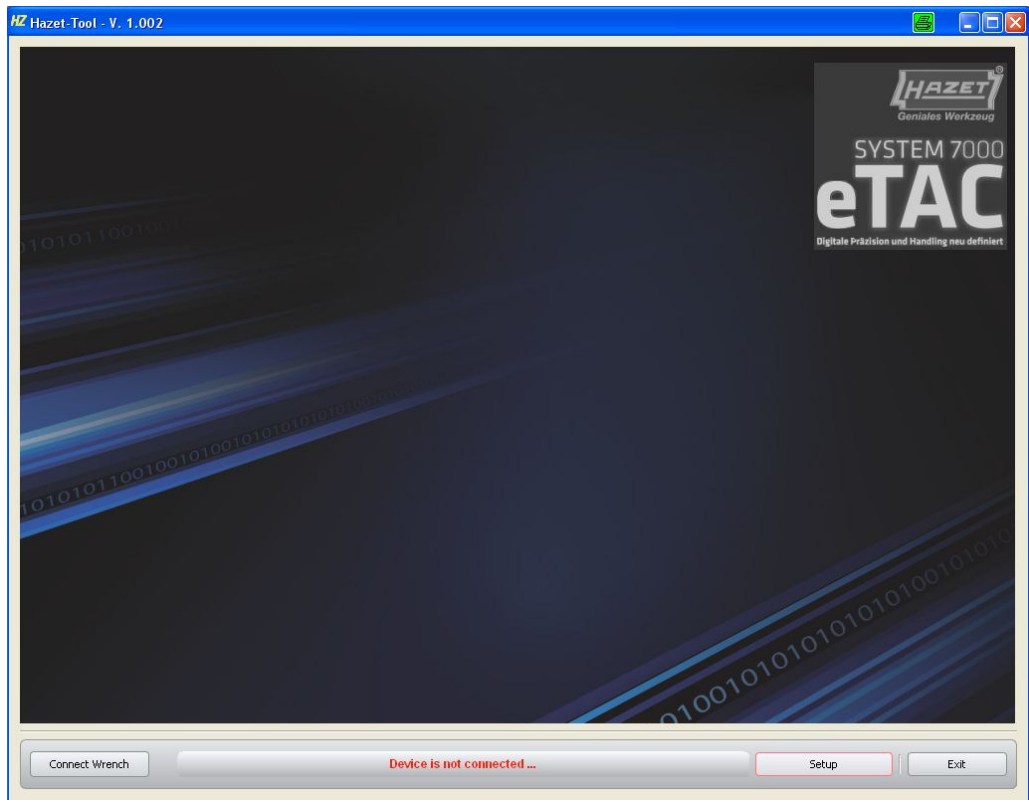

## Start-Screen ► <Setup>

| HZ Hazet-Tool - V. 1.002                 |                                                                                   | <b>_ \</b>                                                                                               |
|------------------------------------------|-----------------------------------------------------------------------------------|----------------------------------------------------------------------------------------------------|
| 12 Hazet-Tool - V. 1.002                 | HZ Setup ? X<br>Language selection :<br>ENGLISH<br>GERMAN<br>USE port selection : | Contractor<br>Geniales Workcauge<br>SYSTEM 7000<br>ETAC<br>Digitale Préadsion und Handling neu definient |
| 1010101100100101001010101010101010101010 | USB port connected to : COM3<br>COM3                                              |                                                                                                    |
|                                          | Cancel OK                                                                         | 0101010101010100101010                                                                                   |
| Connect Wrench                           | Device is not connected                                                           | Setup Exit                                                                                               |

<Language selection>

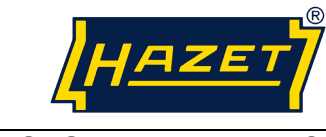

| HZ Hazet-Tool - V. 1.002           |                                                                                                    |                                               |
|------------------------------------|----------------------------------------------------------------------------------------------------|-----------------------------------------------|
|                                    |                                                                                                    | Geniales Workzoug<br>SYSTEM 7000<br>ETAC      |
| 101010                             | HZ Setup 🤗 ? 🗙                                                                                                    | Digitale Präzision und Handling neu definiert |
| 1010101100100101001010101010101010 | Language selection :<br>ENGLISH<br>USB port selection :<br>USB port connected to : COM3<br>COM1<br>COM3<br>Comcel<br>OK | 101010                                        |
|                                    |                                                                                                    | 1001010101010100                              |
| Connect Wrench                     | Device is not connected                                                                                                 | Setup                                         |

## <usb port selection>

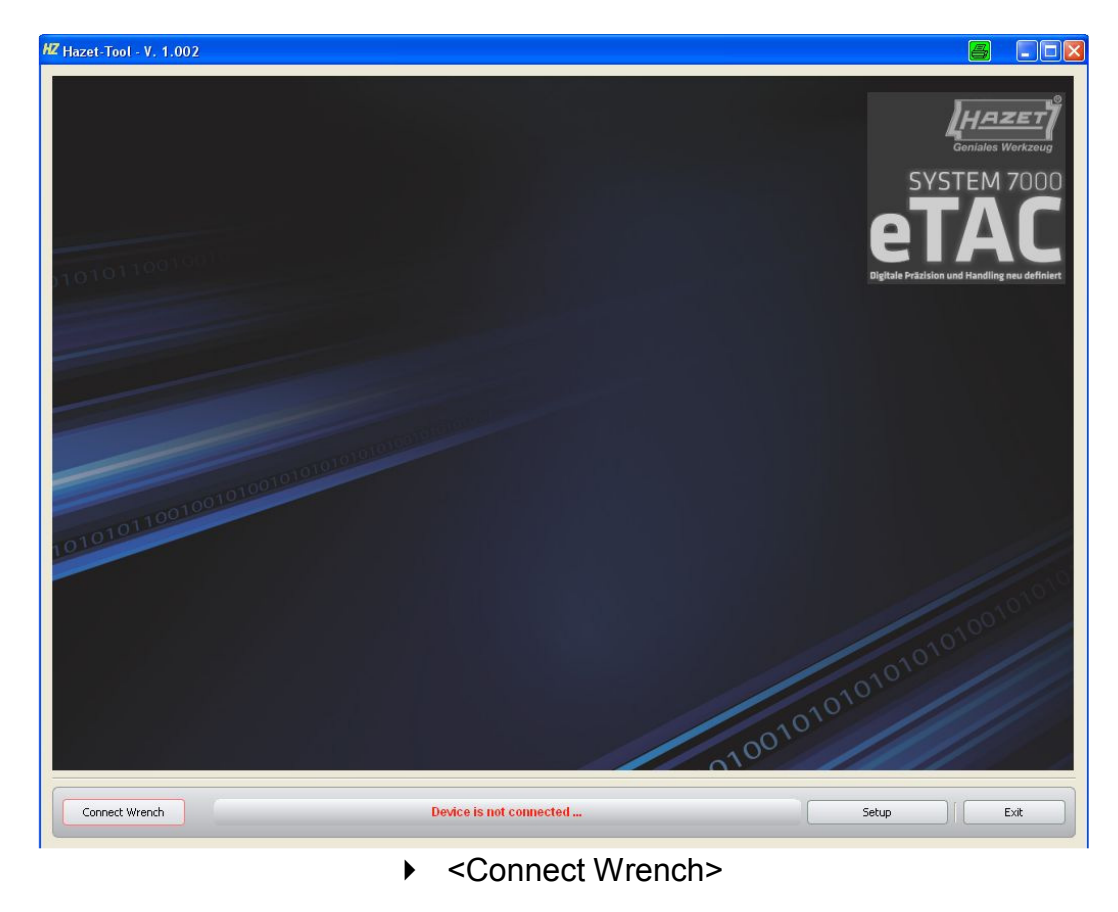

page 4 of 8

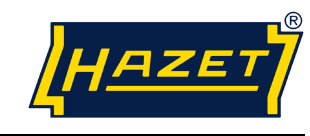

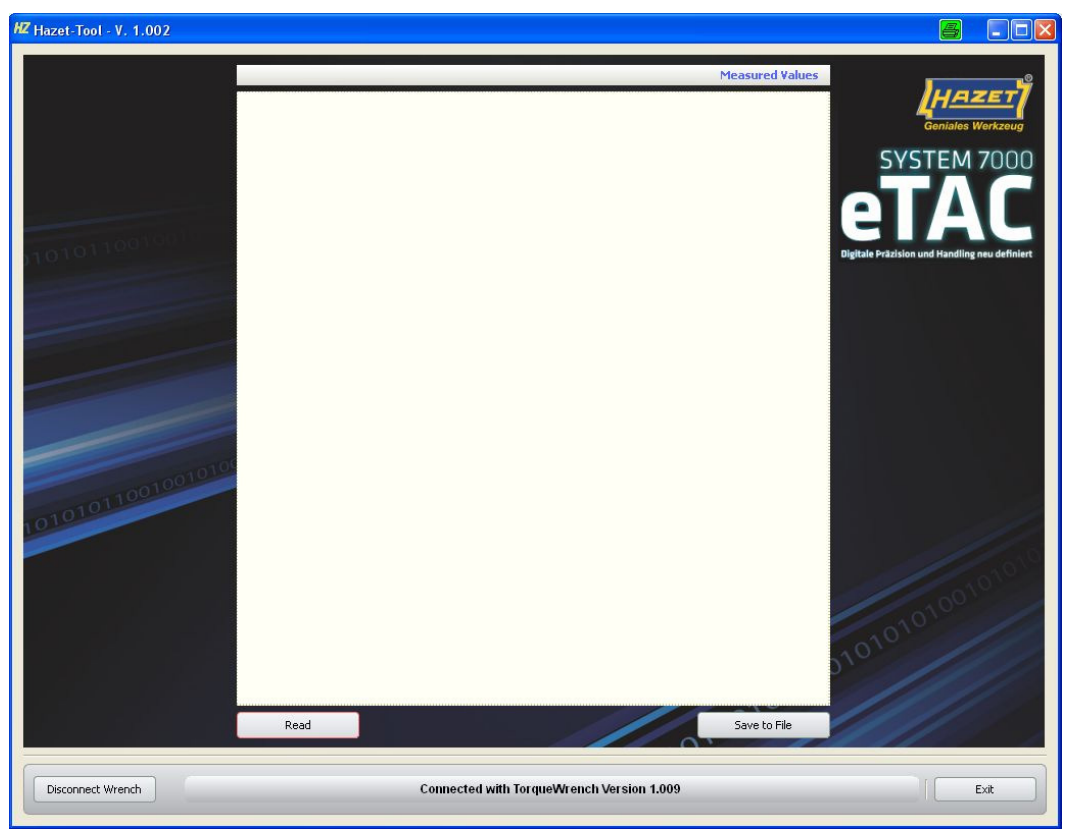

Read>

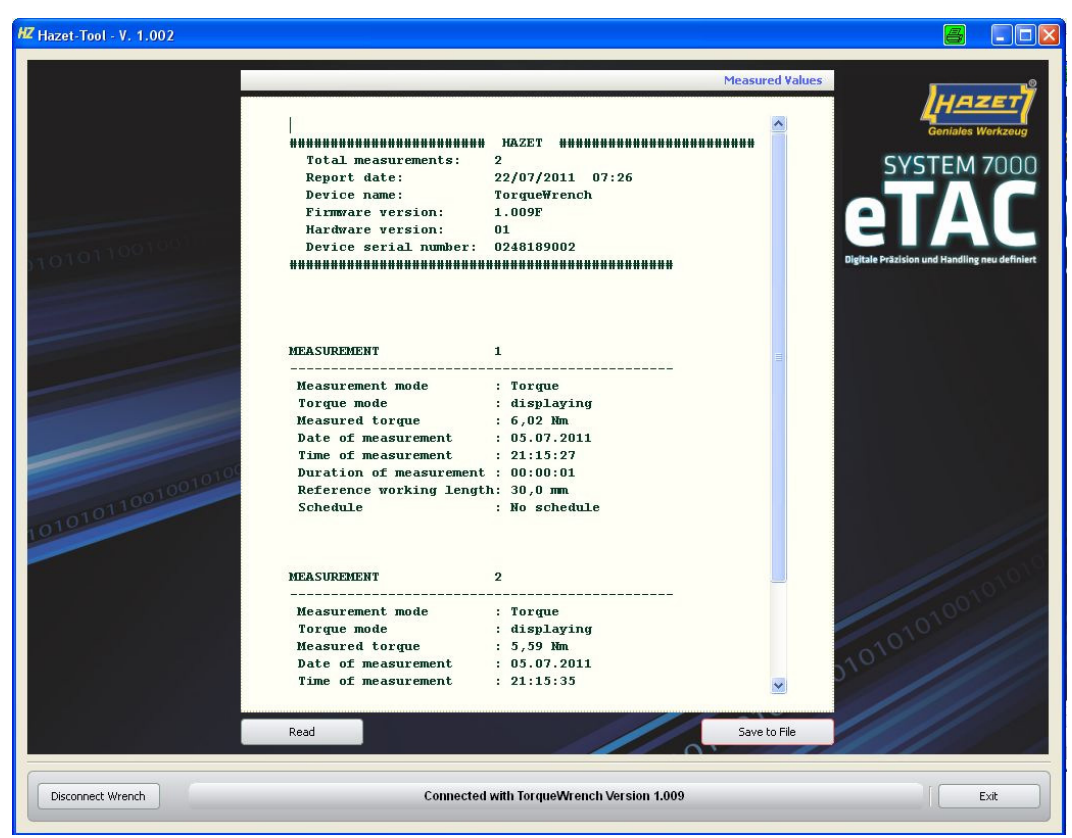

view of the values < <Save to File>

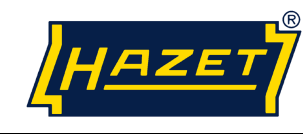

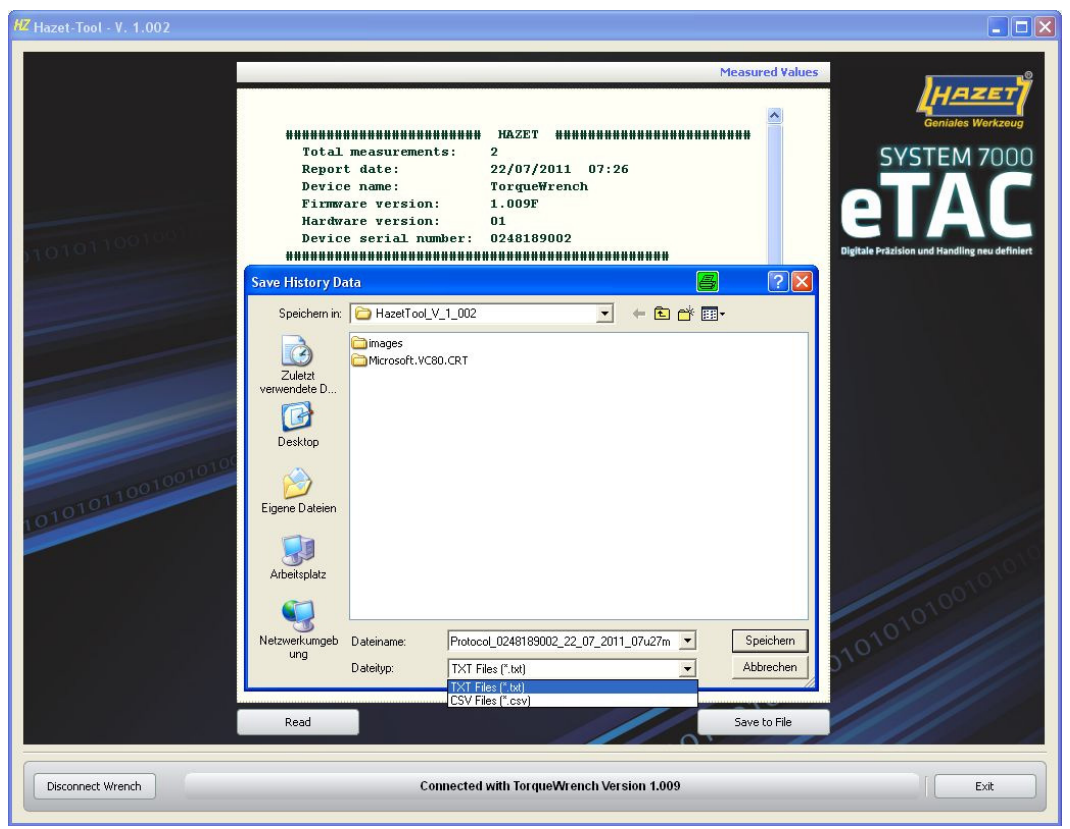

Select file type < Save>

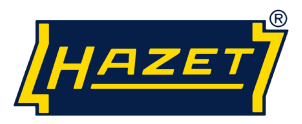

## View of measurement in TXT-file, in Editor or MS-Word:

Protocol\_0249226009\_19\_07\_2011\_11u46m.txt - Editor

| Datei Bearbeiten Format Ans                                                                                                    | sicht <u>2</u>                                                                                                    |
|----------------------------------------------------------------------------------------------------|----------------------------------------------------------------------------------------------------|
| <pre>####################################</pre>                                                                                                    | HAZET ####################################                                                                        |
| MEASUREMENT                                                                                                    | 19                                                                                                    |
| Measurement mode<br>Torque mode<br>Measured torque<br>Date of measurement<br>Time of measurement<br>Duration of measurement<br>Reference working length<br>Schedule | : Torque<br>: displaying<br>: 204,03 Nm<br>: 18.07.2011<br>: 20:54:45<br>: 00:00:06<br>: 38,5 mm<br>: No schedule |
| MEASUREMENT                                                                                                    | 20                                                                                                    |
| Measurement mode<br>Torque mode<br>Measured torque<br>Date of measurement<br>Time of measurement<br>Duration of measurement<br>Reference working length<br>Schedule | : Torque<br>: displaying<br>: 147,00 Nm<br>: 18.07.2011<br>: 20:54:57<br>: 00:00:07<br>: 38,5 mm<br>: No schedule |
| MEASUREMENT                                                                                                    | 21                                                                                                    |
| Measurement mode<br>Torque mode<br>Measured torque<br>Date of measurement<br>Time of measurement<br>Duration of measurement<br>Reference working length<br>Schedule | : Torque<br>: displaying<br>: 197,18 Nm<br>: 18.07.2011<br>: 20:55:27<br>: 00:00:06<br>: 38,5 mm<br>: No schedule |

for example, a simple protocol

#### View of measurement CSV-file, in Editor or MS-Word.

| ,                                                                                                    |
|----------------------------------------------------------------------------------------------------|
| MEASUREMENT; Measurement mode; Torque mode; Measured torque; unit; Target torque; unit; Measured angle; unit; Target angle; unit; Snug torque; unit; Date |
| 19;Torque;triggering;204.03;Nm;200.0;Nm;;;;;;18.07.2011;20:54:45;00:00:06;n.OK;2.0;%;38.5;mm;No schedule;No parameter;;;;;;;;;;                           |
| 20;Torque;triggering;147.00;Nm;150.0;Nm;;;;;;18.07.2011;20:54:57;00:00:07;OK;2.0;%;38.5;mm;No schedule;No parameter;;;;;;;;;;;                            |
| 21;Torque;triggering;197.18;Nm;200.0;Nm;;;;;;18.07.2011;20:55:27;00:00:06;OK;2.0;%;38.5;mm;No schedule;No parameter;;;;;;;;;;;                            |
| 22;Torque;triggering;143.05;Nm;150.0;Nm;;;;;;18.07.2011;20:55:42;00:00:06;n.OK;2.0;%;38.5;mm;No schedule;No parameter;;;;;;;;;;                           |
| 23;Torque;triggering;201.44;Nm;200.0;Nm;;;;;;18.07.2011;20:56:35;00:00:13;OK;2.0;%;38.5;mm;No schedule;No parameter;;No;;;;;;;;                           |
| 24;Torque;triggering;205.46;Nm;200.0;Nm;;;;;;18.07.2011;20:56:58;00:00:04;n.OK;2.0;%;38.5;mm;No schedule;No parameter;;No;;;;;;;;                         |
| 25;Torque;triggering;204.60;Nm;200.0;Nm;;;;;;18.07.2011;20:57:10;00:00:03;n.OK;2.0;%;38.5;mm;No schedule;No parameter;;No;;;;;;;;                         |
| 26;Torque;triggering;198.66;Nm;200.0;Nm;;;;;18.07.2011;20:57:40;00:00:09;OK;2.0;%;38.5;mm;No schedule;No parameter;;No;;;;;;;;                            |

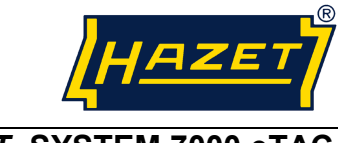

### start the Excel program

▶ import data

# Data View after import and formatting the csv file in excel and using the charting feature of Excel.

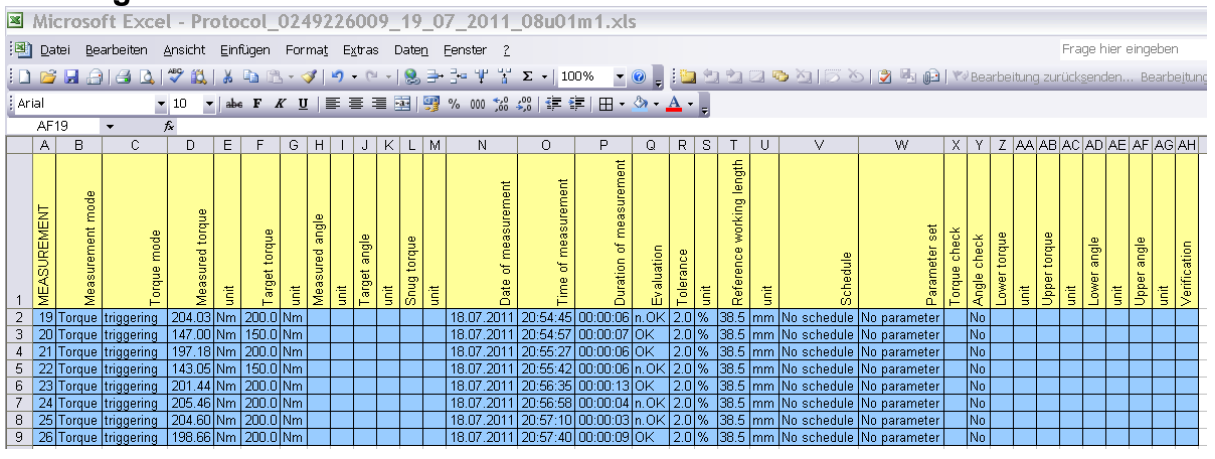

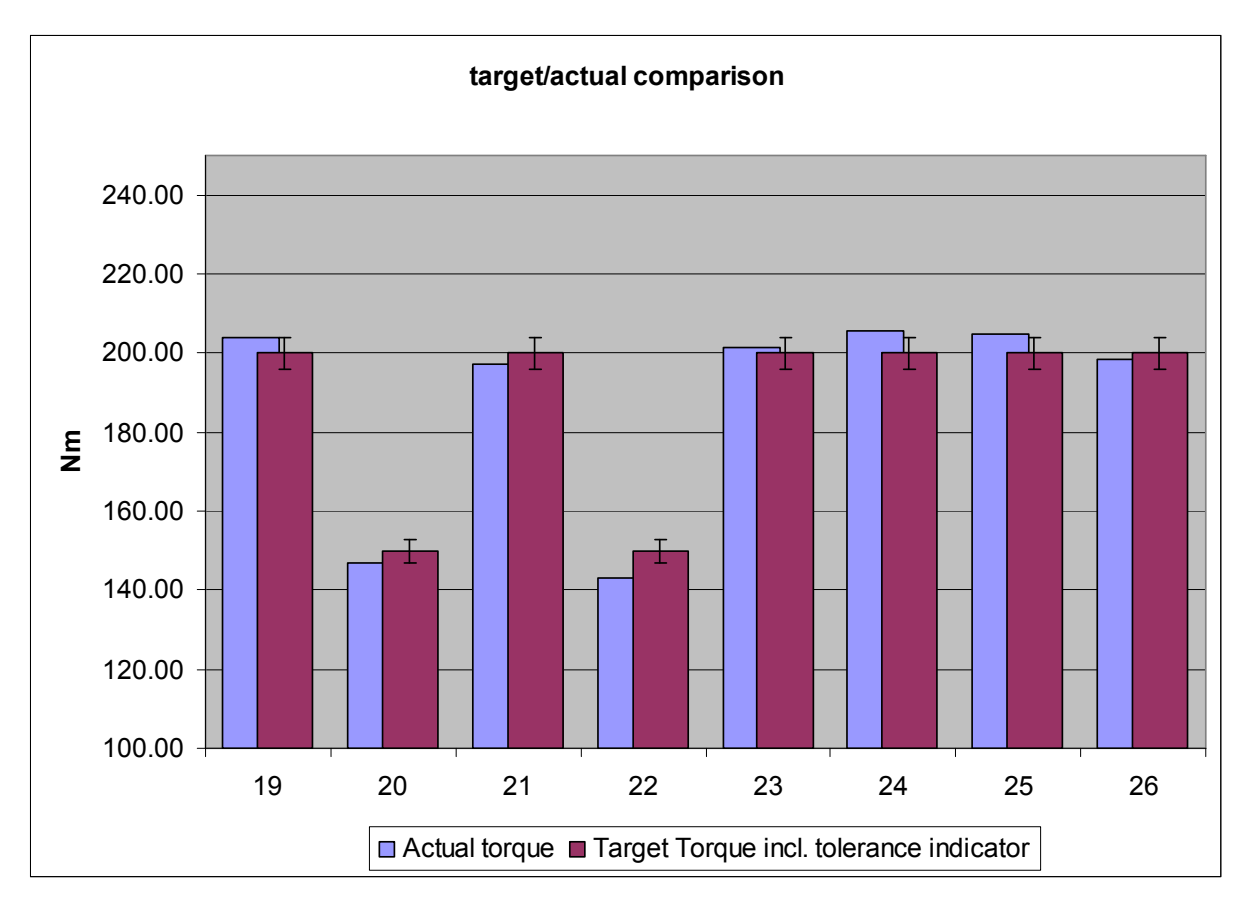